## Прием уведомлений из ТОГС через специализированное программное обеспечение

## «Заполнение форм статистической отчетности»

1 Для получения уведомлений по отправленным отчетам необходимо перейти в меню

## «Файл» (1) и воспользоваться пунктом «Загрузить уведомления из ТОГС» (2)

| 💐 Заполнение форм статистической отчётности 📃 🔲 🗙 |                                                                         |                |          |             |       |        |     |           |                  |                          |                              |
|---------------------------------------------------|-------------------------------------------------------------------------|----------------|----------|-------------|-------|--------|-----|-----------|------------------|--------------------------|------------------------------|
| Фай                                               | in Construct                                                            | Сорвис Помошь  |          |             |       | 1      |     |           |                  |                          |                              |
|                                                   | Создать пакет отчётов и сохранить на диск<br>Отправить отчёты           |                |          |             |       |        |     |           |                  |                          |                              |
| :<br>@                                            |                                                                         |                |          |             |       |        |     |           |                  |                          |                              |
|                                                   | Загрузить шаблон(ы) из файла<br>Загрузить шаблон(ы) из ТОГС             |                |          | Период      |       |        |     |           | Обновить         | Очистить фильтр          |                              |
|                                                   |                                                                         |                |          |             |       |        |     |           |                  |                          |                              |
|                                                   | Экспорт шаблонов в zip архив                                            |                |          | ОКУД Период |       |        |     | Период    |                  | -                        |                              |
|                                                   | Загрузить уведомления из файла<br>Загрузить уведомления из ТОГ <u>С</u> |                |          |             |       |        |     |           |                  | _                        |                              |
|                                                   |                                                                         |                |          | Версия      |       |        | Год |           | _                |                          |                              |
| 10                                                | Сохранить отчёт(ы) в хо                                                 |                |          |             |       |        |     |           |                  |                          |                              |
| Загрузить отчет(ы) из xml                         |                                                                         |                |          |             |       |        |     |           |                  |                          |                              |
|                                                   |                                                                         |                |          | _           |       |        |     |           |                  |                          |                              |
| II                                                | выход<br>Ітправлен I Выгружен                                           | âr. 🔟 💦 🤺      |          |             |       |        |     |           |                  |                          |                              |
|                                                   | Тоинят                                                                  | По 21 м        | арта 201 | 6r. 💌       |       | -      |     |           |                  |                          |                              |
|                                                   |                                                                         |                |          |             |       |        |     |           |                  |                          |                              |
|                                                   | Организ ОКПО                                                            | Форма          | окуд     | Версия      | Год V | Период |     | Статус    | Дата<br>отправки | Уведомления<br>по отчёту | Идентифицирующие<br>признаки |
| •                                                 | (10) (10) (10) (10) (10) (10) (10) (10)                                 | <П-4 Отчеты (с | 0606010  | 15-01       | 2016  | январь |     | Отправлен | 21.03.2016       |                          |                              |
|                                                   |                                                                         | <П-4 Отчеты (с | 0606010  | 15-01       | 2016  | февра  |     | Отправлен | 21.03.2016       |                          |                              |
|                                                   |                                                                         | <П-4 Отчеты (с | 0606010  | 15-01       | 2016  | март   | ۵   | Черновик  |                  |                          |                              |
|                                                   |                                                                         |                |          |             |       |        |     |           |                  |                          |                              |
|                                                   |                                                                         |                |          |             |       |        |     |           |                  |                          |                              |

2 В открывшемся окне авторизации следует ввести свои учетные данные для доступа на специализированный интернет сайт Управления по сбору статистической отчетности <u>https://websbor.gks.ru/online/</u> (в качестве «Логина» используется ваш код ОКПО), после чего кнопкой «ОК» запустить процедуру аутентификации.

| Ввод логи         | ина и пароля                                      | X |
|-------------------|---------------------------------------------------|---|
| Введито<br>для со | е логин и пароль<br>рединения с сервером ТОГС 🏼 🏉 |   |
| Логин             | 00000000                                          |   |
| Пароль            | ······                                            |   |
|                   | ОК Отмена                                         |   |

3 Процесс приема уведомлений сопровождается информационным сообщением, с журналом загрузки. При закрытии данного сообщения кнопкой «Закрыть» (1), статус отчетов (2) меняется в соответствии с принятыми уведомлениями. При наличии ошибок, статус отчета меняется на «на доработке», такой отчет следует исправить и повторить процедуру отправки.

|                                 | 💐 Заполнение фор                      | ом статистической отчётности           |                                  |          |          |                  |                   |
|---------------------------------|---------------------------------------|----------------------------------------|----------------------------------|----------|----------|------------------|-------------------|
|                                 | Файл Вид Опе                          | ерации Сервис Помощь                   |                                  |          |          |                  |                   |
|                                 | вид 📂 Отчёты                          | Шаблоны 🚚 Организации                  | Операции 🔀 🚑                     |          |          | -                |                   |
|                                 | Введите критерии для                  | пя поиска отчетов                      |                                  | Период   | Стату    | ·                |                   |
| 💐 Загрузить ув                  | едомления из ТОГС                     |                                        |                                  |          | Ч Ц Че   | рновик 🗖 I       | На дорабс         |
| Загрузить увед                  | омления из Интернет                   |                                        |                                  |          |          | дписан 🗆 /<br>—  | Архивный          |
|                                 | -                                     |                                        |                                  |          | 0т       | правлен 🔲 I      | Выгружен          |
|                                 |                                       |                                        |                                  |          | Г Пр     | инят             |                   |
|                                 | · · · · · · · · · · · · · · · · · · · |                                        |                                  |          | 1 1      | 1                | 1                 |
| Обработано 1, г                 | из них загружено 1, из них            | к с предупреждениями 1                 |                                  | <u> </u> | Статус   | Дата<br>отправки | Уведо№<br>по отчё |
| Уведомление д<br>загрижено с пр | ля отчёта ОКПО                        | ) за февраль 2016 - 606010, П-4 Отчеть | і (средняя численность > 15 чело | век)     | Поаписан | 21.03.2016       | Есть              |
| Преду                           | преждение: Не удалось пр              | роверить ЭП протокола: подпись не ве   | рнай                             |          | 💽 Принят | 22.03.2016       | Есть              |
| Отчёт переведё                  | н в состояние 'Принят'                |                                        |                                  |          | черновик | <                |                   |
|                                 |                                       |                                        |                                  |          |          |                  |                   |
|                                 |                                       |                                        |                                  |          |          |                  |                   |
|                                 |                                       |                                        | 1.                               |          |          |                  |                   |
|                                 |                                       |                                        | <b>1</b>                         |          |          |                  |                   |
|                                 |                                       |                                        |                                  |          |          |                  | <b>\2</b>         |
|                                 |                                       |                                        |                                  |          |          |                  | _                 |
|                                 |                                       |                                        |                                  |          |          |                  |                   |
|                                 |                                       |                                        |                                  | акрыть   |          |                  |                   |
|                                 |                                       |                                        |                                  | акрыть   |          |                  |                   |

На этом работа с уведомлениями завершена.